## Adjust the Expenditure Amount

The subgrantee may adjust the expenditure item amount in the Needs Invoice or Invoiced status without submitting a change request. This slick sheet serves to provide instruction on how to complete this process.

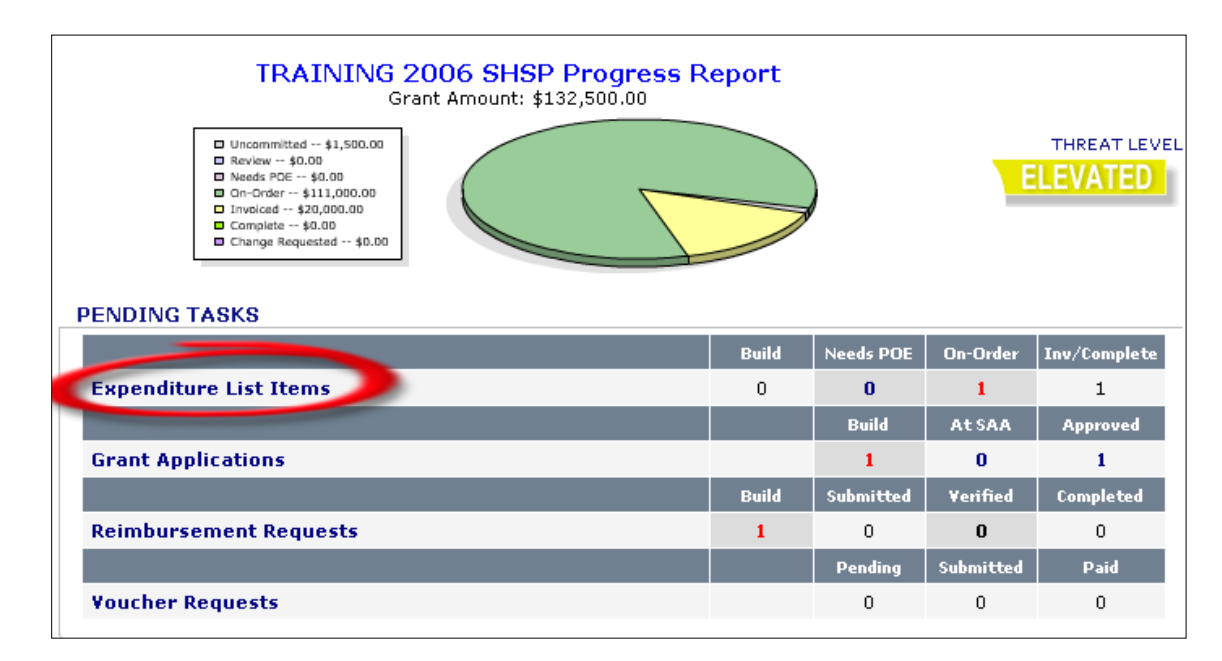

## **Step 1** | From the Home screen, click the **Expenditure List Items** hyperlink under the Pending Tasks section.

**Step 2** | When the expenditure status is Needs Invoice or Invoiced status, click the [edit] hyperlink to the right of the expenditure item. *Quick note: Needs Invoice is when an item has not been submitted to the SAA. Invoiced is when the request was submitted but denied by the SAA.* 

| Project: NIMS Compliance Officer - Prince George's (Continuation)                      |                                                                                                    |          |   |             |             |                   |                   | [ <u>deret</u> ] |
|----------------------------------------------------------------------------------------|----------------------------------------------------------------------------------------------------|----------|---|-------------|-------------|-------------------|-------------------|------------------|
| (120.OC.01.OTHE) Expenses directly related to<br>the conduct or attendance of training | Proof of purchases and Rosters for May 11-13, 2010 ICS 300 Classes                                 | Invoiced | 1 | \$705.62    | \$705.62    | No Invoice        | No Invoice        | [ adit ]         |
| (140.HF.01.MASA) Manager                                                               | $\ensuremath{Prince}$ George's County - Journal entry, summary and compensation and fringe reports | Complete | 1 | \$91,018.05 | \$91,018.05 | <u>08/30/2010</u> | <u>09/27/2010</u> | [ <u>edit</u> ]  |
| (140.HF.01.PDSA) Program Director                                                      | Labor for T. Wells                                                                                 | Complete | 1 | \$30,199.29 | \$30,199.29 | <u>11/24/2010</u> | <u>02/16/2011</u> | [ <u>edit</u> ]  |

**Step 3** On the Invoice – Invoice Items screen, update the expenditure amount by taking the following steps:

- a. To change the expenditure amount from \$705.62 to \$702, enter the new amount in the **Unit Cost** field.
- b. Ensure the amount **Assigned** equals the total for the request and utilizes only grant funds. If this is not the case, click the [auto adjust] hyperlink.
- c. Attach any **Additional Documents** that support/explain the expenditure request or provide details in the **Subgrantee Notes** section. *Tip: make sure the attached documents are accurate and reflect the revised amount. You can attach new or remove current documents before submitting the request to the SAA.*
- d. Click the **Reimbursement** button in the Actions section to save changes to your invoice and place it in queue for reimbursement.

| NVOICE                                                                                                    | denotes required         |
|----------------------------------------------------------------------------------------------------|--------------------------|
| Subgrantee: Prince George's County Office of Homeland Security<br>arean Number: 80/ASI543<br>OFF. DOESECT: 1010/2023224                                                                                                    |                          |
| Total Police Number: >>> 10192010                                                                                                    |                          |
|                                                                                                    |                          |
| Request Date: 10/19/2010 03:2 PM FST                                                                                                    |                          |
| /endor: Class Rosters                                                                                                    |                          |
| Project: NIMS Compliance Officer - Prince George's (Continuation)                                                                                                    |                          |
| nstructions                                                                                                    |                          |
| <ol> <li>Delete all learns that do not helps with the invoice you are submitting. This step must be completed first.</li> <li>Adjust the vice of any item have requires cart adjustment.</li> <li>Add any shipping and Handling or Taxes and Fees.</li> </ol>                                                                                                    |                          |
| NVOICE ITEMS                                                                                                    |                          |
| Expenditure Category Qty Unit Cost Total                                                                                                    |                          |
| Proof of purchases and Rosters for May 11-13, 2010 ICS 300 Classes (120.0C.01.0THE) Expenses directly related to the conduct or attendance of training \$702.00 \$702.00                                                                                                    | [ remove from invoice ]  |
| Process the request as is, leaving no quantities behind for a future PO/Invoice.                                                                                                    |                          |
| Discipline Quantities Qty Total Unit Cost Total Cost                                                                                                    |                          |
| No         CE         CE NM         CH ST         FS         NL         PW         PS         1         \$702.00         \$702.00                                                                                                    |                          |
| HC EMA PH GA CYB NP RTS                                                                                                    |                          |
|                                                                                                    |                          |
| Grant Total Allocated Available Assigned                                                                                                    |                          |
| 2008 UASI \$121,922.96 \$121,919.34 \$3.62 \$702.00                                                                                                    |                          |
| Subgrantee Funds                                                                                                    |                          |
| Required: \$702.00<br>Delta: \$0.00                                                                                                    |                          |
| Shipping/Handling:         \$0.00         \$0.00                                                                                                    |                          |
| Taxes/Fees:         \$0.00         \$0.00                                                                                                    |                          |
| Invoice Total: \$702.00                                                                                                    |                          |
|                                                                                                    |                          |
| VVOICE NOTES                                                                                                    |                          |
| Attach Document Attach documents to this Invoice                                                                                                    |                          |
| \$705.62.                                                                                                    | [ upload ]<br>[ remove ] |
| herene and a second second secon |                          |
| Reimbursement         Save Invoice changes and place in queue for reimbursement.                                                                                                    |                          |
|                                                                                                    |                          |

**Step 4** | A pop-up prompt will confirm the submission of the item. Click **OK**.

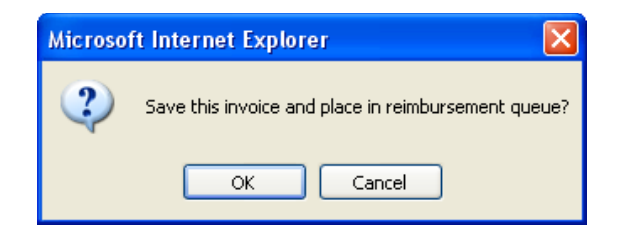

**Step 5** | On the Reimbursement – Reimbursement items screen, click the **Submit** button in the Actions section to send the invoice to the SAA for review.

| ACTIONS                                                                      |                                                                 |  |  |  |  |  |
|------------------------------------------------------------------------------|-----------------------------------------------------------------|--|--|--|--|--|
| Submit Submit all checked items on this reimbursement to the SAA for review. | Attached Documents                                              |  |  |  |  |  |
| Deturn to your expenditure list to enter more invoices for this              | 💌 Electronic Copy of Invoice [ remove ]                         |  |  |  |  |  |
| reimbursement.                                                               | Electronic Copy of Invoice     [remove]                         |  |  |  |  |  |
|                                                                              | 🗑 Electronic Copy of Proof of Payment [ remove ]                |  |  |  |  |  |
| Beturn Deturn to the Beimburgement Manager                                   | Electronic Copy of Invoice [ remove ]                           |  |  |  |  |  |
| Ketani ketani bulsenient Panaget.                                            | 🚾 Electronic Copy of Proof of Payment [ remove ]                |  |  |  |  |  |
|                                                                              | Attach Document Attach documents to this reimbursement request. |  |  |  |  |  |

This request will display in the SAA's queue for approval. The subgrantee can be notified via email if the request is denied. If approved, the request will move through the SAA's approval process.